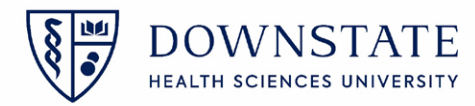

## **Adding Private Patients to Case List**

If a patient is not showing up on a surgery case list, it's because that patient is considered a private patient. First identify if a patient is a private patient

1. Search for the patient by clicking the **Find Patient** tool

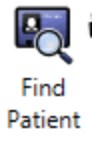

2. Look for the Private Status icon next to the patients name indicating this is a private patient

| Ê                                           | 👽 <u>L</u><br>Suite L ( | L<br>Clinic          |              |        |         |
|---------------------------------------------|-------------------------|----------------------|--------------|--------|---------|
| Allergies: No Known Allergies Ht: cm Wt: kg |                         |                      |              |        |         |
| Surger                                      | y Case List             | Surgery Case Details | Patient List | Orders | Results |

3. After finding the patient with the **Private Status** icon, click the **Refresh Screen** tool. The patients name will display on the case list with the criteria that matches with the patient. Example. If the patient is due for surgery **Today**, the patient will then be display on Case List with a criteria set to show today's cases.

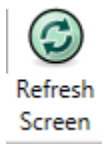